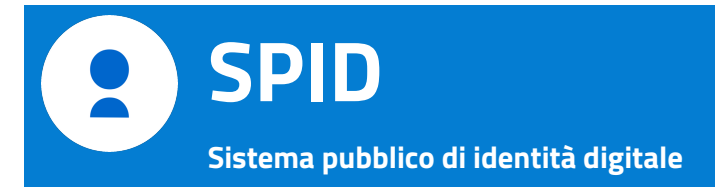

# Beantragung des SPID (persönliche digitale Identität) über die Post

## Was brauche ich?

- Handy mit persönlicher E-Mail Adresse
- Identitätskarte
- Gesundheitskarte
- Scanner

# Wie gehe ich vor?

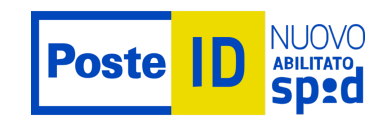

Im Internet das Schlagwort SPID eingeben oder direkt den Link https://www.spid.gov.it auswählen.

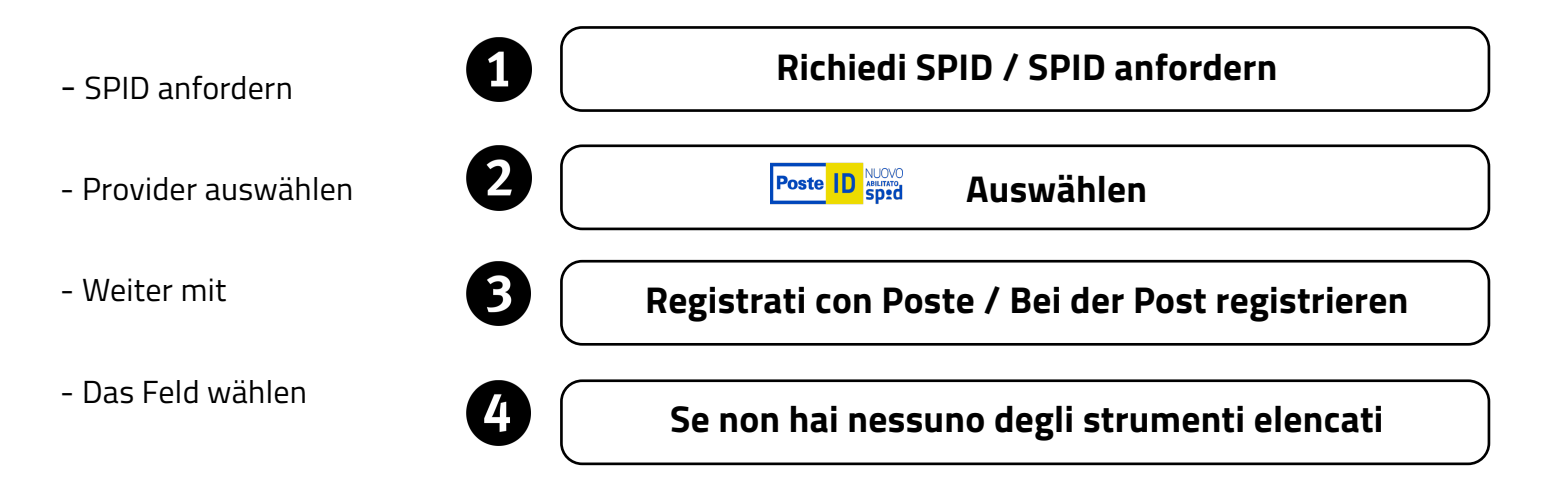

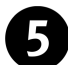

Füllen Sie nun die folgenden Felder aus

#### 1. Anagrafische Daten eingeben

Vorname, Schreibname, Geschlecht, Geburtsdatum, Geburtsprovinz, Geburtsgemeinde, Steuernummer eingeben. Weiter mit **PROSEGUI** 

#### 2. E-Mail Adresse eingeben

Die E-Mail Adresse eingeben und bestätigen **PROSEGUI**. In **CODICE CONFERMA OTP** die Nummer eingeben, welche Sie per Mail erhalten haben.

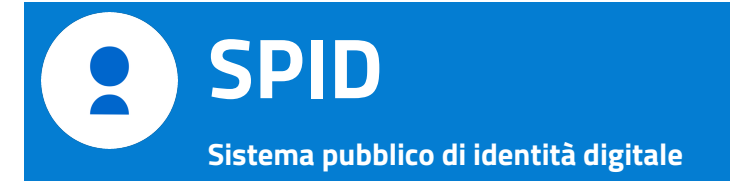

# 3. Passwort eingeben

Zu beachten: dieses muss mehr als 8 Zeichen haben, Groß- und Kleinbuchstaben, eine Ziffer und ein Sonderzeichen enthalten. Das Passwort **bestätigen**.

#### 4. Handynummer

Die Handynummer eingeben und bestätigen. Weiter mit **CONFERMA** In **CODICE CONFERMA OTP** die Nummer eingeben, welche über SMS geschickt wird. Weiter mit **CONFERMA** 

# 5. Dokumententyp

| TIPO DOCUMENTO      | die Identitätskarte auswählen und die Nummer eingeben |
|---------------------|-------------------------------------------------------|
| EMESSO DA           | Comune auswählen                                      |
| LUOGO DI EMMISSIONE | Wohnsitzgemeinde (italienisch)                        |
| DATA DI EMMISSIONE  | Datum der Ausgabe                                     |
| DATA SCADENZA       | Verfallsdatum (siehe Rückseite)                       |

#### 6. Wohnsitzadresse

| NAZIONE          | Italia                  |
|------------------|-------------------------|
| VIA/VIALE/PIAZZA | Via oder Piazza angeben |
| INDIRIZZO        | Straßenname             |
| NUMERO CIVICO    | Hausnummer              |
| PROVINCIA        | Bolzano                 |
| CITTÀ            | Wohnsitzgemeinde        |
| CAP              | Postleitzahl            |
|                  |                         |

# Wie möchten Sie sich identifizieren?

Bei SCEGLI COME IDENTIFICARTI

V Identificazione presso ufficio postale abilitato

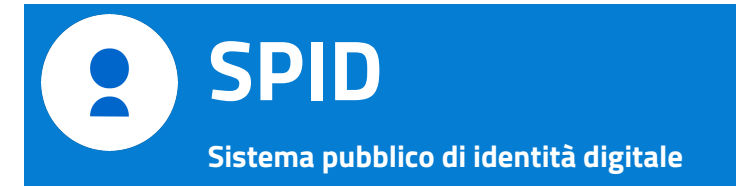

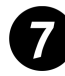

# Die notwendigen Dokumente hochladen

CARICAMENTO DEI DOCUMENTI

Vorderseite der Identitätskarte und Gesundheitskarte einscannen und als eigene Datei speichern. (Achtung: beim Dateinamen keine Umlaute verwenden)

Innenseite der Identitätskarte und Gesundheitskarte einscannen und als eigene Datei speichern. (Achtung: beim Dateinamen keine Umlaute verwenden)

Die Abbildung bei GUARDA UN ESEMPIO beachten.

Die eingescannten Dokumente hochladen.

# 8 Benutzungsbedingungen

CONDIZIONI GENERALI DI SERVIZIO Beide Kästchen 🐼 ankreuzen. Bei den nächsten 4 Erklärungen kann 🔘 **non accetto** angekreuzt werden.

Am Ende noch einmal das Passwort eingeben und mit CONFERMA bestätigen

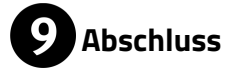

Es erscheint nun ID

zum Zeichen, dass die Anfrage um den SPID erfolgreich abgeschlossen wurde.

Nach einigen Minuten erhalten Sie eine SMS mit einer 10-stelligen Zahl, welche mit einer 7 beginnt. Mit dieser Zahl können Sie sich innerhalb von 30 Tagen im Postamt identifizieren lassen.

Der SPID, den Sie anschließend verwenden können, besteht aus Ihrer E-Mail Adresse und dem selbst gewählten Passwort.